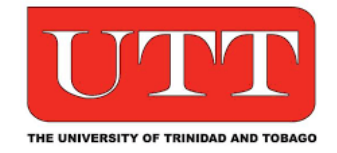

# **Student Print Service User Guide**

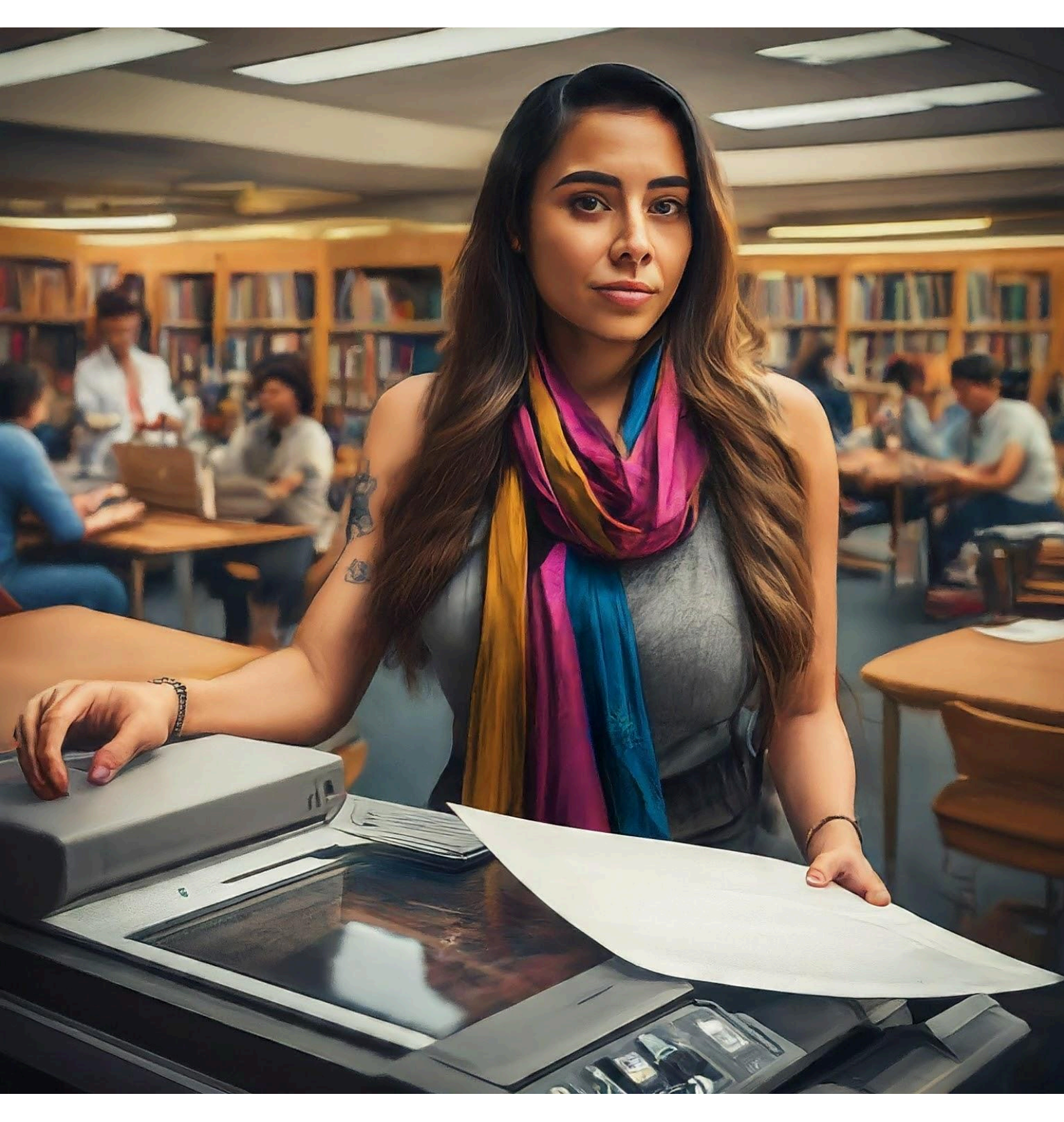

# TABLE OF CONTENTS

| UTT Print Kiosk Sign Up Process             | .3 |
|---------------------------------------------|----|
| How to Top Up your Print Credit Account     | .4 |
| Client Install - Windows                    | .5 |
| How to Print a Job                          | 6  |
| Changing Print Options at the Xerox Printer | .8 |
| Viewing Transactions                        | .9 |
| Pricing1                                    | 0  |

# **UTT Print Kiosk Sign Up Process**

From the **Default Login Screen** at the **UTT Print Kiosk tablet** located at your campus please follow the steps as shown in the order below.

|                  | Sign in to your account                                                                                                    |  |  |  |
|------------------|----------------------------------------------------------------------------------------------------|--|--|--|
| Email            |                                                                                                    |  |  |  |
| Password         |                                                                                                    |  |  |  |
| Forgot password? |                                                                                                    |  |  |  |
|                  | Sign In                                                                                                    |  |  |  |
|                  | Need an account?                                                                                                    |  |  |  |
|                  | Create an Account                                                                                                    |  |  |  |
|                  |                                                                                                    |  |  |  |
| ÷                | <ul> <li>▲</li> <li>●</li> <li>▲</li> <li>●</li> <li>▲</li> <li>●</li> <li>●</li></ul> |  |  |  |

Step 1: Select "Create an Account"

| Print Recharge                               | с 🕈    | Print Recharge                               | с 🕈    | Print Recharge C                                             | C 🕈       |
|----------------------------------------------|--------|----------------------------------------------|--------|--------------------------------------------------------------|-----------|
|                                              |        |                                              |        |                                                              |           |
| Create an account                            | Cancel | Create an account                            | Cancel |                                                              |           |
| Email                                        |        | Email<br>utt-demo@thetslgroup.com            |        |                                                              |           |
| First name                                   |        | First name                                   |        |                                                              |           |
|                                              |        | UTT                                          |        | Let's confirm your email                                     |           |
| Last name                                    |        | Last name<br>Demo                            |        | To confirm your email address, we sent a 6 digit code to utt | <i>i-</i> |
| Password                                     |        | Password                                     |        | demo@thetslgroup.com                                         |           |
|                                              |        |                                              |        |                                                              |           |
| Password must be at least 8 characters long. |        | Password must be at least 8 characters long. |        |                                                              |           |
| Password confirmation                        |        | Password confirmation                        |        | Validate Code                                                |           |
|                                              |        |                                              |        |                                                              |           |
| Create Account                               |        | Create Account                               |        | Cancel                                                       |           |

Step 2: Fill out your details

Step 3: Press **"Create Account"** button

Step 4: Enter the **Verification code** sent to your email address

# How to Top Up your Print Credit Account

|                  | Sign in to your account |  |  |  |
|------------------|-------------------------|--|--|--|
| Email            |                         |  |  |  |
| Password         |                         |  |  |  |
| Forgot password? |                         |  |  |  |
|                  | Sign In                 |  |  |  |
|                  | Need an account?        |  |  |  |
|                  | Create an Account       |  |  |  |
|                  |                         |  |  |  |
| щþ.              | • • •                   |  |  |  |

Step 1: Enter the email addressed used to sign up and your password then select "Sign In"

| Print Recharge  | C 🕈                            | Print Recharge                                                                                                    | C 🕈                                                                                                    | Print Recharge                                                                     | C 🏦                                                                             |
|-----------------|--------------------------------|----------------------------------------------------------------------------------------------------|----------------------------------------------------------------------------------------------------|------------------------------------------------------------------------------------|---------------------------------------------------------------------------------|
|                 | Available Balance<br>\$0.00 \$ |                                                                                                    | Available Balance<br>\$0.00 <i>C</i>                                                                           |                                                                                    | Available Balance<br>\$0.00 \$                                                  |
| utt-demo@thets  | lgroup.com                     | utt-demo@thet                                                                                                    | tslgroup.com                                                                                                   | utt-demo@the                                                                       | etslgroup.com                                                                   |
| Select Recharg  | ge Amount                      | Select Rechai                                                                                                    | rge Amount                                                                                                    | Select Recha                                                                       | arge Amount                                                                     |
| \$10.00         | \$20.00                        | \$10.00                                                                                                    | \$20.00                                                                                                    | \$10.00                                                                            | \$20.00                                                                         |
| \$30.00         | \$40.00                        | \$30.00                                                                                                    | \$40.00                                                                                                    | \$30.00                                                                            | \$40.00                                                                         |
| \$50.00         | \$60.00                        | \$50.00                                                                                                    | \$60.00                                                                                                    | \$50.00                                                                            | \$60.00                                                                         |
| \$70.00         | \$80.00                        | \$70.00                                                                                                    | \$80.00                                                                                                    | \$70.00                                                                            | \$80.00                                                                         |
| \$90.00         | \$100.00                       | 00.002                                                                                                    | \$100.00                                                                                                    | \$90.00                                                                            | \$100.00                                                                        |
| Recharge Ac     | count                          | Confirm Re<br>\$10.00 will be added to the accou<br>You will need to complete this payment us<br>you sure you wan<br>Confil<br>Can | scharge<br>tru tit-temo@thetsigroup.com<br>ing the attached payment terminal. Are<br>t to continue?<br>m<br>el | Recharge<br>Payment s<br>Congratulations your payment was proc<br>be updated in it | Account<br>uccessful<br>sseed successfully. Your balance should<br>rew seconds. |
| Change Password | Sign Out                       | onenge r assinora                                                                                                    | oign out                                                                                                    | onenge r assinora                                                                  | oign out                                                                        |

Step 2: Select the required value then press the **"Recharge Value"** button Step 3: Press "Confirm" button

Step 4: After the **"Payment** successful" message appears select **"Close"** 

### **<u>Client Install - Windows</u>**

(ONLY REQUIRED BEFORE FIRST USE)

- 1. Choose your campus and launch msi package
  - a. Camden <u>Click to Download</u>
  - b. Chaguaramas Click to Download
  - c. ECIAF Click to Download
  - d. John S. Donaldson Click to Download
  - e. NAPA Click to Download
  - f. Pt Lisas Click to Download
  - g. Tamana Click to Download
  - h. San Fernando Click to Download
  - i. Chaguanas Click to Download
  - j. Tobago <u>Click to download</u>
- 2. On first install Windows Defender alert may prevent an unrecognized app from starting. Please select **more info** and run anyway

| Windows protected your PC                                                                                               | × |  |  |  |
|----------------------------------------------------------------------------------------------------|---|--|--|--|
| Microsoft Defender SmartScreen prevented an unrecognized app from starting. Running this app might put your PC at risk. |   |  |  |  |
| App: TSL_6_87_0.msi<br>Publisher: Unknown publisher                                                                     |   |  |  |  |
|                                                                                                    |   |  |  |  |
|                                                                                                    |   |  |  |  |
|                                                                                                    |   |  |  |  |
|                                                                                                    |   |  |  |  |
| Run anyway Don't ru                                                                                                    | n |  |  |  |

Figure 1 - Windows Defender alert

- 3. When prompted allow app to make changes
- 4. After install is run you will be prompted to **restart your computer** or **restart later** (to allow printing device requires a restart)
- 5. Print application should be installed and will run on startup

# <u>How to Print a Job</u>

- 1. From the document (eg. pdf, doc, etc.) you would like to print, select **Print**
- 2. From the printer list choose **UTT\_Print**
- 3. Hit **print** button when ready and you will be prompted for a username and password on a **YSoft SafeQ Login** window (credentials will be same as filled when registered via registration portal at designated payment points on campus)

| ¥        | YSoft SafeQ |       | × |
|----------|-------------|-------|---|
|          |             |       |   |
| YSoft Sa | afeQ Login  |       |   |
| Username |             |       |   |
| Password |             |       |   |
|          |             |       |   |
|          |             | LOGIN |   |

Figure 2 - YSoft SafeQ Default Login Screen

4. The window will then notify you of a successful print

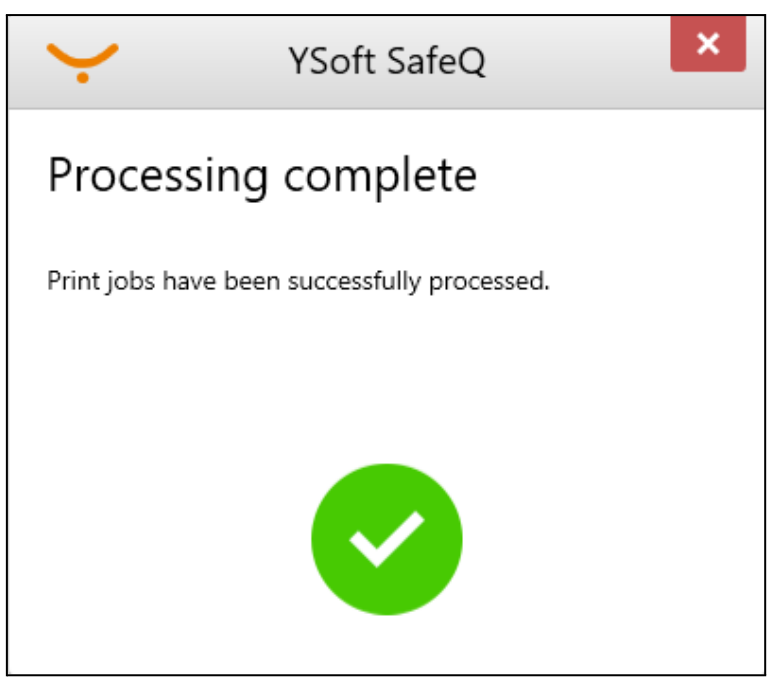

Figure 3 - Default Login Screen

5. To release your print job please go to a Xerox printer and on the top right of the screen select **keyboard icon** 

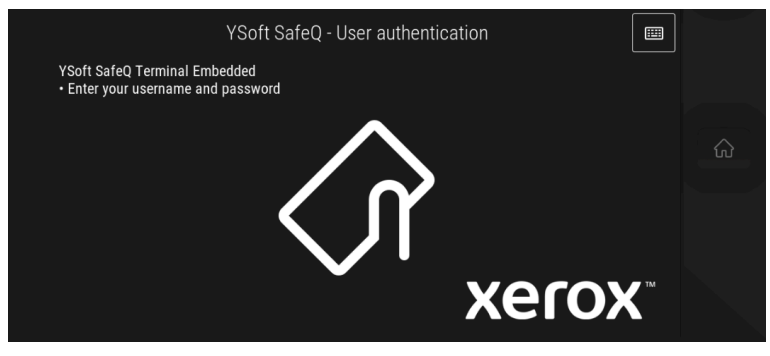

Figure 1 - Default Login Screen

6. Login with your credentials for the print portal and once in the home screen

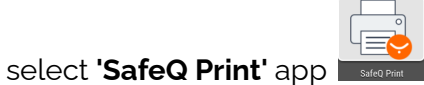

7. Your print job should be held there for you to select and release

# **Changing Print Options at the Xerox Printer**

- 1. Login at the printer and launch the 'SafeQ Print' app I
- 2. Select 'gear icon' next to your job you would like to alter options for
- 3. Note that the **Basic Settings** tab would only provide you with three changes to make:
  - a. Color/B&W (if available)
  - b. Simplex/Duplex
  - c. Number of Copies

| Basic setting: | )              | Advanced s | ettings |
|----------------|----------------|------------|---------|
| -              | Color          | B&W        | Color   |
|                | Copies         | 1          | - +     |
|                | Sides          | Simplex    | Duplex  |
|                |                |            |         |
|                |                |            |         |
|                | Save and close | Print      |         |

Figure 2 - Basic Print Settings

Note that the Advanced Settings tab would provide you with 4 options:

- d. Stapling
- e. Punching (Not Available)
- f. Binding (Not Available)
- g. Folding (Not Available)

| Basic settings | Advanced settings    |   |
|----------------|----------------------|---|
| Stapling       | Original             | ~ |
| Punching       | Original             | ~ |
| Binding        | Original             | ~ |
| Folding        | Original             | ~ |
|                |                      |   |
|                | Save and close Print |   |

Figure 3 - Advance Print Settings

4. Once any changes are made select print option at the bottom of the screen

#### <u>Note:</u>

- At default your jobs would be set to black and white
- At default your jobs will be set to simplex (single sided)

### How to Scan to Email

- 1. Ensure your documents are placed in the document feeder (ADF) or flatbed scanner surface. (Remove any staples or paperclips to avoid jamming the ADF or scratching the flatbed scan surface)
- 2. Login at the printer and launch the 'SafeQ Scan' app
- 3. Select 'gear icon' next to the scan workflow 'Scan to Email' you would like to alter options for

| ¢         |                 |      |         | Brandon Nanton<br>0- Default Project<br>TTD 96.80 |
|-----------|-----------------|------|---------|---------------------------------------------------|
| Q         | Scan resolution |      | Normal  | ~                                                 |
| ۵.<br>III | Sides           |      | Simplex | Duplex                                            |
| Ĩ         | Color           |      | Auto    | ~                                                 |
|           |                 |      |         |                                                   |
|           |                 |      |         |                                                   |
|           |                 | Scan |         |                                                   |

- 4. Once all options selected are satisfactory select the **'Scan'** button to initiate the scan
- 5. The scan once successful would have been sent to your email address of your account

# **Viewing Transactions**

- 1. Choose your campus
  - a. Camden Click to View Transactions
  - b. Chaguaramas Click to View Transactions
  - c. ECIAF Click to view Transactions
  - d. John S. Donaldson <u>Click to View Transactions</u>
  - e. NAPA Click to View Transactions
  - f. Pt Lisas Click to View Transactions
  - g. Tamana Click to View Transactions
  - h. San Fernando Click to View Transactions
  - i. Chaguanas Click to View Transactions
  - j. Tobago Click to View Transactions
- 2. Enter account credentials (**Username & Password**) as prompted on screen
- 3. At default you will be redirected to the dashboard which shows some information of **'My recent jobs'** and **'My deposit'**
- 4. To view transaction history select the payment tab located at the left of the page
- 5. The payment page will display all transactions. The list below explains the payment types you would see on the page :
  - Deposits 'Check Desk deposit'
  - Deduction 'Transaction settlement'

| $\mathbf{\dot{\cdot}}$                                  | Payment                    |                        | Brandon Nanton<br>TTD 64.00                                                                                                    | ······································ |
|---------------------------------------------------------|----------------------------|------------------------|----------------------------------------------------------------------------------------------------|----------------------------------------|
| Dashboard                                               | Account details Recharge   | e credit               |                                                                                                    |                                        |
| 🕈 Payment                                               | Your balance is: TTD 64.00 |                        |                                                                                                    |                                        |
|                                                         | Operation type: All        | ✓ Date from:           | to:                                                                                                    |                                        |
|                                                         | Amount from:               | to:                    |                                                                                                    |                                        |
|                                                         | QSEARCH CLEAR ALL          |                        |                                                                                                    |                                        |
|                                                         | Date                       | Payment type           | Description                                                                                                    | Amount                                 |
|                                                         | Mar 12, 2024, 2:28 PM      | Cash Desk deposit      |                                                                                                    | + TTD 10.00                            |
|                                                         | Mar 12, 2024, 2:05 PM      | Transaction settlement | Print job 'Test Page' (id: 30000000000000021) for<br>user 'Brandon Nanton' on terminal 'John D - Library<br>Printer' (6), 2 pages.                  | - TTD 0.60                             |
| YSoft SafeQ 6<br>(6.0.88.2)<br>Y Soft Corporation, a.s. | Mar 12, 2024, 2:01 PM      | Transaction settlement | Print job 'Microsoft Word - Document1' (id:<br>300000000000000020) for user 'Brandon Nanton' on<br>terminal John D - Library Printer' (6), 2 pages. | - TTD 0.60                             |

# **Pricing**

# <u>Print</u>

| Category | Туре              | Cost per print       |                     |                      |  |  |
|----------|-------------------|----------------------|---------------------|----------------------|--|--|
|          |                   | Letter (8 ½ ×<br>11) | Legal (8 ½ ×<br>14) | Tabloid (11 ×<br>17) |  |  |
| Single   | B&W print/copy    | \$0.30               | \$0.30              | \$0.75               |  |  |
|          | Colour print/copy | \$2.00               | \$2.00              | \$3.50               |  |  |
| Duplex   | B&₩ print∕copy    | \$0.60               | \$0.60              | \$1.50               |  |  |
|          | Colour print/copy | \$4.00               | \$4.00              | \$7.00               |  |  |

<u>Scan</u>

\$0.15